# STEP1:配分割合の指定①

|   | 移換金等の配分割合                                                                                                    |                                                                       |    |
|---|----------------------------------------------------------------------------------------------------|-----------------------------------------------------------------------|----|
| 1 | Step1:配分割合の指定 > Step2:指定内容の確認                                                                                                    | ▶ Step3:完了                                                            |    |
|   | 移換金等の配分割合指定とは、移換金や制度移行金等で今後購<br>・移換金 ・・・ 他の確定拠出年金制度等から持ち運ぶ資<br>・制度移行金 ・・・ 勤務先で実施していた企業年金・退職一時<br>から確定拠出年金制度へ移行する場合に計                                           | 入する運用商品や購入割合を指定することです。<br>産<br>時金制度(退職一時金・厚生年金基金・確定給付企業年金 等<br>時ち運ぶ資産 | 亭〉 |
| C | 移换金                                                                                                    |                                                                       |    |
| 2 | 移換金の額                                                                                                    |                                                                       |    |
|   | 配分割合指定の締切日                                                                                                    |                                                                       |    |
|   | 入金予定日(配分割合指定の反映日)                                                                                                    |                                                                       |    |
|   | ※ 入金予定日、移換金の額が確定すると、各項目が表示されます。<br>入金予定日、移換金の額は入金の直前(通常、入金の4官案)<br>入金予定日が確定していなくとも、配分割合は予めご指定いたが<br>複数の入金予定がある場合は、入金予定日の割束が最も早い<br>(入金予定日が司日の場合には合計額を表示しています。) | t。<br>日前)に確定します。<br>だけます。<br>移換金について表示しています。                          |    |
|   | 制度移行金                                                                                                    |                                                                       |    |
|   | 制度移行金の額                                                                                                    | 1,250,000円                                                            |    |
|   | 制度移行金の内訳 退職一時金                                                                                                    | 1,250,000円                                                            |    |
|   | 配分割合指定の締切日                                                                                                    | 2019年7月25日                                                            |    |
|   | 入金予定日(配分割合指定の反映日)                                                                                                    | 2019年7月26日                                                            |    |
|   | (1)<br>※ 制度移行金の予定が登録されると、各項目<br>れます。<br>※ 入金予定日が確定していなくとも、配分割合は予めご指定いたが<br>※ 視数の入金予定がある場合は、入金予定日の到来が最も早い                                                       | ー時金からの制度移行スケジュール」を見る<br>だけます。<br>制度移行金について表示しています。                    |    |
|   | (八金丁定日加同日の場合には合計額を表示しています。)                                                                                                    |                                                                       |    |

### 1 手続きSTEPの表示

移換金等の配分割合の手続きが、現在どの段階(ステップ)なの かが表示されます。

#### 2 移換金等の情報

入金予定金額、配分割合指定の締切日、入金予定日(配分割 合の反映日)等が表示されます。締切日を過ぎて指定した配分割 合は、次回の制度移行分より反映されます。

(1)「「退職一時金からの制度移行スケジュール」を見る」リンク 「「退職一時金からの制度移行スケジュール」を見る」リンクを押すと、 「資産状況」メニューの「退職一時金からの制度移行スケジュール」 へ移ります。

#### 配分割合の指定

3

移換金等の配分割合を指定(初期の設定、指定内容の変更)してください。 配分割合を指定する際は、指定する商品の最新の商品説明資料をご確認ください。

「割合」の欄には、合計が100%になるように1%単位で入力してください。 「端鉄」の欄には、各運用商品に配分される金額に1円未満の端数が生じた場合に、その端数をとりまとめて購入する運用商品を1つ指定してください。 「割合」欄と「端鉄」欄に入力後、「確認」ボタンを押してください。

(2)

指定した配分割合は、変更しない限り全ての移換金(1)れます。

|                        |           | 現在の配分割合    |        | ţ         | 指定後の配分割合  |    |
|------------------------|-----------|------------|--------|-----------|-----------|----|
| 運用商品名                  | 割合<br>(%) | 金額(円)      | 端数     | 割合<br>(%) | 金額<br>(円) | 端数 |
| 確定拠出年金傷害保険             | 0         | 0          |        | 0         |           | ۲  |
| ハッピーエイジング20            | 0         | 0          |        | 0         |           | 0  |
| ハッピーエイジング30            | 0         | 0          |        | 0         |           | 0  |
| ハッピーエイジング40            | 0         | 0          |        | 0         |           | 0  |
| ハッピーエイジング50            | 0         | 0          |        | 0         |           | 0  |
| ハッピーエイジング60            | 0         | 0          |        | 0         |           | 0  |
| 合計                     | 0         | 0          |        | 0         |           |    |
| ※ 移換金と制度移行金の双方に入金予定額が表 | 記っされている場合 | 、上記の金額は合計会 | 注額となりま | す。        |           |    |
|                        |           |            |        |           |           |    |
|                        |           |            |        |           | (3) 確     | 2  |
|                        |           |            |        |           | (3) 確     | 2  |

#### 3

配分割合表示
(1)現在の配分割合
現在ご指定の配分割合が表示されます。

(2) 指定後の配分割合

配分割合を指定・変更する場合は、割合欄に合計100%になる ように割合を入力してください。

端数欄には、端数を組み込む運用商品を端数欄のラジオボタン で指定してください。

運用商品名を押すと、運用商品の詳細が確認できます。

#### 端数

各運用商品に配分したときに発生した1円未満の金額のことです。 (例)

10,005円の制度移行金で、A商品50%、B商品50%を購入したときは、それぞれ5,002.5円になります。

「端数」欄でA商品を指定した場合、A商品は5,003円、B商品は5,002円となります。

#### (3) 「確認」ボタン

指定・変更内容が正しい場合は、「確認」ボタンを押してください。

|         | BACOD 70 00 00 00 00 00 00 00 00 00 00 00 00 | 15200     |           |    |           |           |    |  |
|---------|----------------------------------------------|-----------|-----------|----|-----------|-----------|----|--|
|         |                                              |           | 現在の配分割合   | 4  | 指知        | E後の配分割合   |    |  |
|         | 理用商品名                                        | 割合<br>(%) | 金額(円)     | 端数 | 割合<br>(%) | 金額<br>(円) | 端数 |  |
| 確定拠出年   | 金傷害保険                                        | 100       | 1,250,000 | *  | 0         | 0         |    |  |
| ハッピーエイシ | ブング・ファンド「ハッピーエイジング20」                        | 0         | 0         |    | 100       | 1,250,000 | *  |  |
| 合計      |                                              | 100       | 1,250,000 |    | 100       | 1,250,000 |    |  |

4 指定後の配分割合 ご指定の内容を確認してください。

#### 5 「前画面へもどる」リンク 指定内容を修正する場合は「前画面へもどる」リンクを押して、再度、 指定してください。

### 6 「実行」ボタン

この内容でよろしれば、「実行」ボタンを押してください。

## STEP2:指定内容の確認②

|                                                                                                    | 移換金等の配分割合                                                                                                    |  |  |  |  |  |  |
|----------------------------------------------------------------------------------------------------|----------------------------------------------------------------------------------------------------|--|--|--|--|--|--|
| <b>容の確認</b> ▶ Step3:完了                                                                                       | Step1:配分割合の指定 ト Step                                                                                                    |  |  |  |  |  |  |
|                                                                                                    | 重要事項の確認                                                                                                    |  |  |  |  |  |  |
| 商品案内」で運用のしくみや重要事項(主なリスク等)をご確認ください。                                                                           | ・購入/売却される運用商品については、著                                                                                                    |  |  |  |  |  |  |
| っ手続き、「スイッチング(予則け替え)」は現在保有されている運用商品に関するお手続きです。必要                                                              | ・「配分割合指定」は今後購入する運用商<br>なお手続きをご確認ください。                                                                                                    |  |  |  |  |  |  |
| 「分割合指定」または「スイッチング(預け替え)」を行う際には、ご自身に適した資産配分を十分に考慮の上、内容をご決定ください。                                               |                                                                                                    |  |  |  |  |  |  |
| 」分割合」から配分割合を指定してください。                                                                                        | ・掛金の配分割合を指定していない場合は                                                                                                    |  |  |  |  |  |  |
| 指図個人別管理資産がある場合は「スイッチング(預け替え)」から手続きをしてください。                                                                   |                                                                                                    |  |  |  |  |  |  |
| ・上記についてご確認された場合は「はい」を押してください。まだご確認されていない場合は「戻る」を押し、内容をご確認ください。「戻る」を押すと直前の画<br>面に戻ります。お手続きは完了していませんのでご注意ください。 |                                                                                                    |  |  |  |  |  |  |
|                                                                                                    |                                                                                                    |  |  |  |  |  |  |
| はい 戻る                                                                                                    |                                                                                                    |  |  |  |  |  |  |
| 商品案内」で運用のしくみや重要事項(主なリスク等)をご確認ください。                                                                           | ・購入/売却される運用商品については、<br>・「配分割合指定」は今後購入する運用商<br>なお手続きなご確認ください。<br>・「配分割合指定」または「スイッチング(預け<br>・掛金の配分割合を指定していない場合は<br>・未指図個人別管理資産がある場合は「ス<br>・上記についてご確認された場合は「はい」を<br>面に戻ります。お手続きは完了していません |  |  |  |  |  |  |

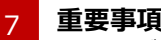

#### 7 重要事項の確認

「実行」ボタンを押すと、重要事項の確認に関する画面が表示 されます。

配分割合を指定する場合は、事前に商品説明資料に掲載さ れている重要事項を確認する必要があります。

確認された場合は「はい」を押してください。

※「戻る」を押した場合は、「STEP2:指定内容の確認」の画面に戻ります。 配分割合の指定の手続きは完了していませんので、ご注意ください。

## STEP3:完了

| ストの内容に推定しました。 ス国の伊利英国等より5                                                                   | CPRC413596                 | *9。<br>現在の配分割合 |       |           | 指定後の配分割合  |    |  |
|---------------------------------------------------------------------------------------------|----------------------------|----------------|-------|-----------|-----------|----|--|
| 運用商品名                                                                                       | 割合<br>(%)                  | 金額<br>(円)      | 编数    | 割合<br>(%) | 金額<br>(円) | 編数 |  |
| セジン銀行確定拠出年金専用定期預金 3年                                                                        | 80                         | 0              | *     | 0         | 0         |    |  |
| DCニッセイ/パトナム・グローバル・コア株式                                                                      | 0                          | 0              |       | 100       | 0         | *  |  |
| 未指定                                                                                         | 20                         | 0              |       | 0         | 0         |    |  |
| 合計                                                                                          | 100                        | 0              |       | 100       | 0         |    |  |
| LEDの指定内容は批金には反映されません。<br>こう割合を指定していない場合は、配う割合を指<br>未指回個人別管理近産をスイッチング(所計替え)し<br>日本の配分割合を指定する | 定してください。<br>してください。<br>■ 5 | 未指図の資産をス       | イッチング | গ্রি      |           |    |  |

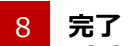

### (1) 指定前・指定後の配分割合

手続きが完了すると、指定前・指定後の配分割合が表示されます。 指定した配分割合を元に戻したい場合は、再度、元の配分割合を 指定してください。

#### (2) 「掛金の配分割合を指定する」「未指図の資産をスイッチン グする」ボタン

各ボタンはそれぞれ、運用指図が可能な方のみ表示されます。